## SWS - Forms in the Report Menu -System Reports - Maintenance Reports - Audit Trail

Last Modified on 08/02/2024 11:37 am EDT

Perform the following steps to generate an Audit Trail Report:

1. Navigate to the Reports menu, and select "System Reports".

Result: The "System Reports" Navigation Tree displays as shown in the following screenshot:

| 庄 Maintenance |  |  |  |  |
|---------------|--|--|--|--|
| ⊕ Master File |  |  |  |  |
| ⊕⊸System      |  |  |  |  |

2. Click the "Maintenance" Navigation Tree Node.

**Result:** The Maintenance section of the Navigation Tree expands as displayed in the following screenshot:

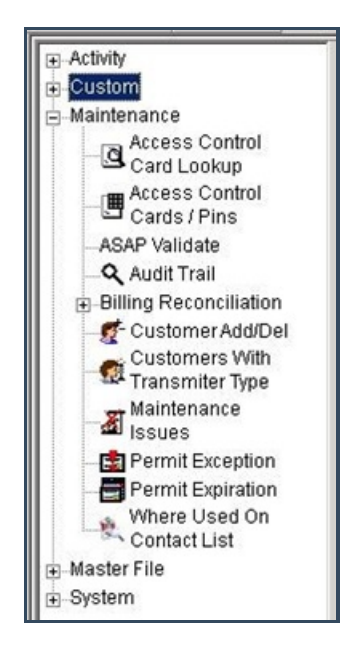

3. Double-click "Audit Trail".

**Result:** The "Audit Trail" form displays as shown in the following screenshot:

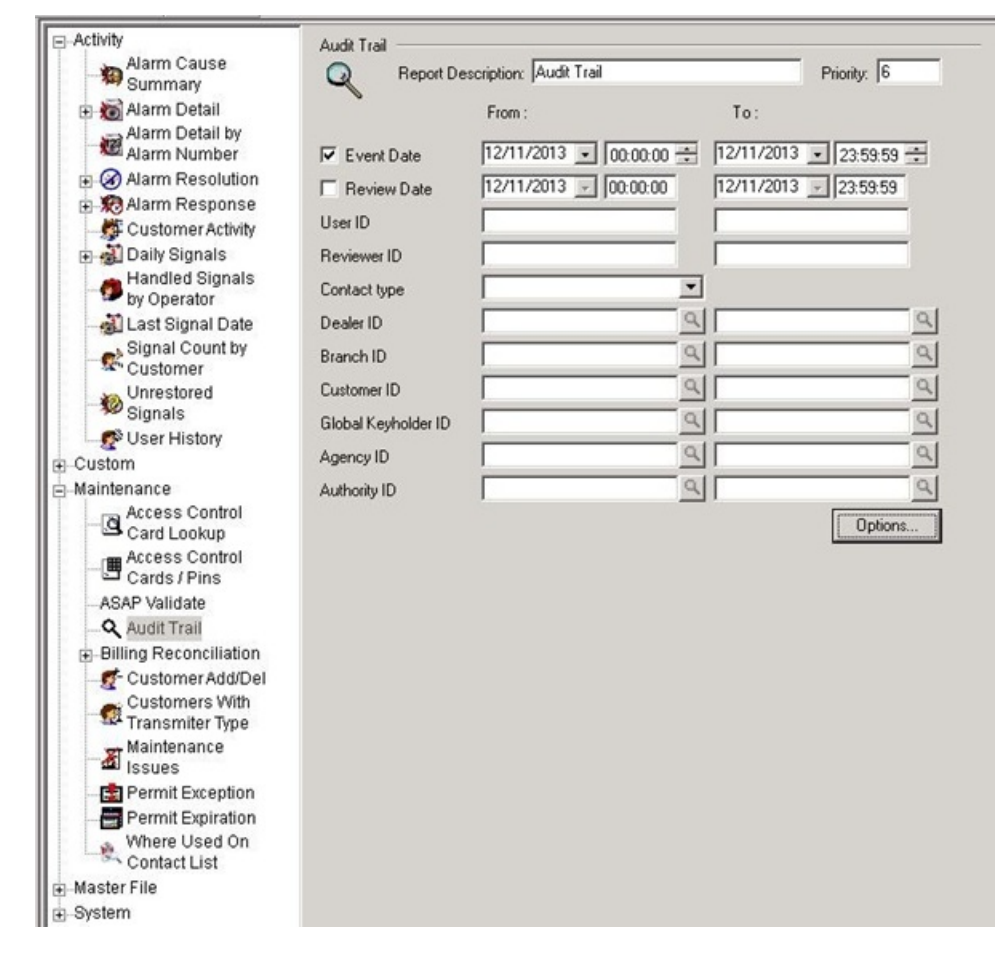

- 4. If you want, apply any of the following parameters to your Audit Trail Report:
- User ID
- Reviewer ID
- Contact Type
- Dealer ID
- Branch ID
- Customer ID
- Global Keyholder ID
- Agency ID
- Authority ID
- 5. To run an Audit Trail Report, enter a beginning value in the "From:" field and an ending value in the "To:" field. The system will report on all items in the selected category that fit between the beginning and ending values.
- 6. The "Event Date" option displays as preselected. Enter an Event date and time range for the Event in the "To:" and "From:" fields.
- 7. If you want, select the "Review Date" checkbox and enter a Review Date and time range in the "To:" and "From:" fields.
- 8. Click "Options".

**Result:** The "Audit Trail Options..." window displays as shown in the following screenshot:

| ☑ Operator        | Entity                      | - |
|-------------------|-----------------------------|---|
| VRT/Media Gateway | Address Address             |   |
| <b>☑</b> Web      | Contact Points              |   |
|                   | 🗹 Dealer, Branch, Authority |   |
| hange Type        | Passwords                   |   |
| Add               | ✓ Notes                     |   |
| 🗹 Update          | 🗹 Other                     |   |
| ☑ Delete          | 🖸 Options                   |   |
| -                 | Customer Passwords          |   |
| Review Code       | Customer Other              |   |
| Unreviewed        | Systems                     |   |
| Approved          | System Info                 |   |
| Unapproved        | ☑ Transmitters              |   |
| 1                 | Transmitter Programming     |   |
|                   | Event Programming           |   |
|                   | Transmitter Linking         |   |
|                   |                             |   |

9. Deselect items in the "Source", "Change Type", "Review Code", and "Category" areas of the window that you want to exclude from your Audit Trail Options Report, and click "OK".

Result: The Audit Trail Options window closes, and the system returns you to the Audit Trail form.

10. Once you have entered all the parameters for your Report, click "Next".

**Result:** The Distribution Tab displays as shown in the following screenshot:\

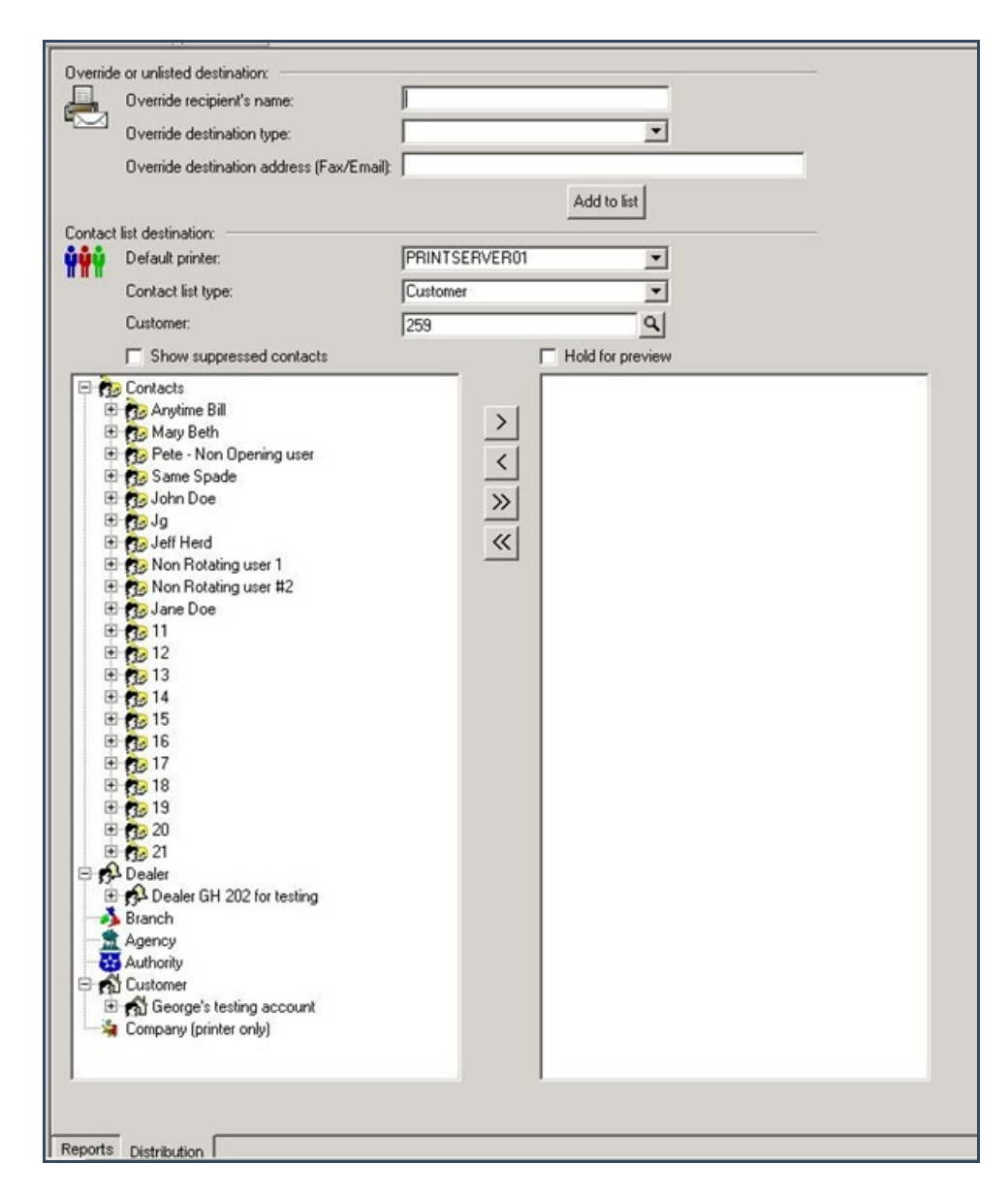

11. For instructions on distributing your Report, refer to the "System Reports" document.